## **INSTRUCTIVO CERTIFICADO DE PAGO**

- **1.** Ingresar a <u>www.beneficioweb.com.ar</u>
- 2. Completar el formulario de acceso con usuario y contraseña

| Ben        | eficio<br>sonas SEGURAS |
|------------|-------------------------|
| Usuario    |                         |
| Empresa    | BENEFICIO S.A.          |
| Contraseña |                         |
|            | ¿Olvido su contraseña?  |
|            | Confirmar Cancelar      |

**3.** En la parte superior izquierda de la página, en la opción "PÓLIZA":

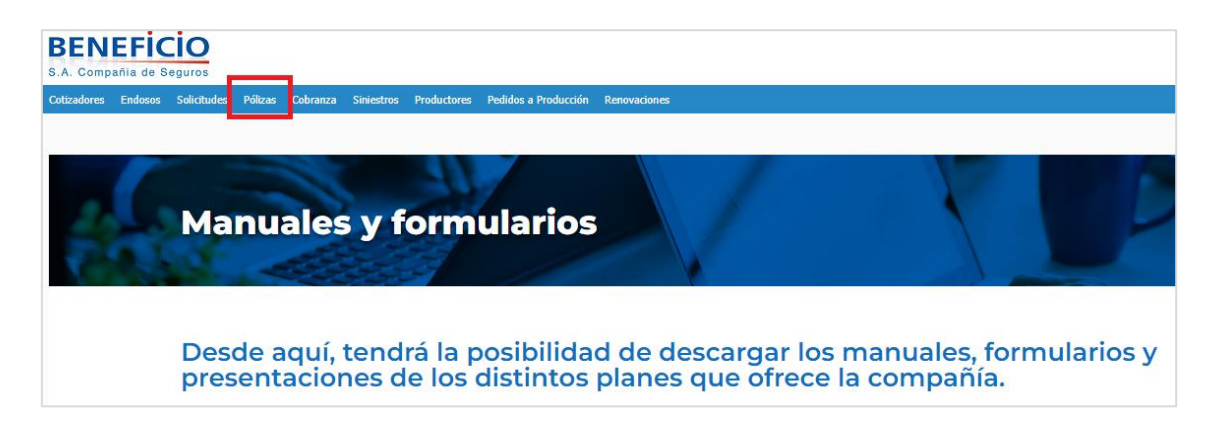

#### 4. Se puede buscar por número de póliza:

| Ben         |                  | S           |          |          |            |             |                   |         |            |           |       |            |       |             |
|-------------|------------------|-------------|----------|----------|------------|-------------|-------------------|---------|------------|-----------|-------|------------|-------|-------------|
| Cotizadores | Endosos          | Solicitudes | Pólizas  | Cobranza | Siniestros | Productores | Pedidos a Produ   | cción R | enovacione | es        |       |            |       |             |
| Póliza      | as               |             |          |          |            |             |                   |         |            |           |       |            |       |             |
| Q           | - C              |             |          |          |            |             |                   |         |            |           |       |            |       |             |
| Póliza      | 0                | Tomador     |          | 0 û F    | Productor  | 0 û         |                   |         |            |           |       |            |       |             |
| Rama        | Todas            |             |          | ~        | Estado To  | las 🗸 F     | echa de Emisión 🗸 | desde   | 27/0       | 7/2023 28 | hasta | 11/08/2023 | 28    |             |
| Póliza Nro  | Estado           | Rama        | Producto | r Tomad  | lor Fec    | na emisión  | Vigencia desde    | Vigeno  | ia hasta   | Moneda    | Prima | Premio     | Saldo | Descripción |
| Ben<br>Pers | eficionas SEGURA | Solicitudes | Pólizas  | Cobranza | Siniestros | Productores | Pedidos a Produc  | cción R | enovacione | s         |       |            |       |             |
| Póliz       | as               |             |          |          |            |             |                   |         |            |           |       |            |       |             |
| ٩           | <b>–</b> C       | !           |          |          |            |             |                   |         |            |           |       |            |       |             |
| Póliza      | 0                | Tomador     |          | 0 🛈 F    | Productor  | 0 û         |                   |         |            |           |       |            |       |             |
| Rama        | Todas            |             |          | ~        | Estado To  | las 🗸 F     | echa de Emisión 💙 | desde   | 27/07      | 7/2023 🖀  | hasta | 11/08/2023 | 28    |             |
| Póliza Nro  | Estado           | Rama        | Producto | r Tomac  | lor Fec    | na emisión  | Vigencia desde    | Vigenc  | ia hasta   | Moneda    | Prima | Premio     | Saldo | Descripción |
|             |                  |             |          |          |            |             |                   |         |            |           |       |            |       |             |

En el botón <sup>1</sup> "Buscar" podemos colocar parámetros para encontrar la póliza requerida:

| Buscar Tor                          | mador    |                   |                |               |      |       |
|-------------------------------------|----------|-------------------|----------------|---------------|------|-------|
| C                                   |          |                   |                |               |      |       |
| Tipo Documento<br>Apellido y Nombre | C.U.I.L. | ✓ Número          |                |               |      |       |
|                                     | Código   | Apellido y Nombre | Tipo Documento | Nro Documento | CUIT |       |
| н «   » н                           | C        |                   |                |               |      |       |
| Pag. 1 de 0 Ira                     | a pág. 1 | Cant. Filas 50    | III            |               |      |       |
|                                     |          |                   |                |               |      | Salir |

En esta pantalla se puede filtrar por documento, nombre y apellido. Una vez

completado el campo, actualizar C para visualizar:

| Buscar Tor        | nador    |                   |                |               |      |  |
|-------------------|----------|-------------------|----------------|---------------|------|--|
| C                 |          |                   |                |               |      |  |
| Tipo Documento    | D.N.I.   | ✓ Número X        | 0000000        |               |      |  |
| Apellido y Nombre |          |                   |                |               |      |  |
|                   | Código   | Apellido y Nombre | Tipo Documento | Nro Documento | CUIT |  |
|                   |          |                   |                |               |      |  |
|                   |          |                   |                |               |      |  |
|                   |          |                   |                |               |      |  |
|                   |          |                   |                |               |      |  |
|                   |          |                   |                |               |      |  |
|                   | ~        |                   |                |               |      |  |
| нары              | C        |                   |                |               |      |  |
| Pag. 1 de 0 Ira   | pág. 1 🗐 | Cant. Filas 50    | i 🗉            |               |      |  |

Salir

### **5.** Seleccionamos y procedemos a salir:

| Buscar Tomador                                                  |       |
|-----------------------------------------------------------------|-------|
| C                                                               |       |
| Tipo Documento D.N.I. V Número                                  |       |
| Código Apellido y Nombre Tipo Documento Nro Documento CUIT      |       |
| 327653 XXXXXXXXXXXXXX D.N.I. XXXXXXX XXXXXXXXXXXXXXXXXXXXXXXXXX |       |
| и 4   Р. И. С                                                   |       |
| Pag. 1 de 1 ir a pág. 1 📾 Cant. Filas 50 🔟                      | Salir |

## 6. Volvemos a la primera pantalla, y suprimimos la fecha "desde":

| Cotizadores | Endosos     | Solicitudes | Pólizas | Cobranza | Siniestros | Productores | Pedidos a Producció | n Renovaciones |          |            |               |            |
|-------------|-------------|-------------|---------|----------|------------|-------------|---------------------|----------------|----------|------------|---------------|------------|
| Póliza      | IS          |             |         |          |            |             |                     |                |          |            |               |            |
| Q,          |             | C           |         |          |            |             |                     |                |          |            |               |            |
| Póliza      | 0           | Tomador     |         | 0 û P    | roductor   | 0 û         |                     |                |          |            |               |            |
| Rama        | 10 - ACCIDE | NTES PERSON | ALES    | ~        | Estado Too | las 🗸 Fe    | cha de Emisión 🖌    | desde 🛛 / /    | 28 hasta | 15/08/2023 | 28            |            |
| Póliza Nro  | Estado      |             |         | Ra       | ama        |             | Productor           | Tomad          | or       |            | Fecha emisión | Vigencia d |

| Ben         | Beneficio<br>Personas SEGURAS |             |          |          |            |             |                    |               |              |       |            |       |             |
|-------------|-------------------------------|-------------|----------|----------|------------|-------------|--------------------|---------------|--------------|-------|------------|-------|-------------|
| Cotizadores | Endosos                       | Solicitudes | Pólizas  | Cobranza | Siniestros | Productores | Pedidos a Produce  | ión Renovac   | iones        |       |            |       |             |
| Póliz       | as                            |             |          |          |            |             |                    |               |              |       |            |       |             |
| Q           | <b>a</b> 0                    | 1<br>-      |          |          |            |             |                    |               |              |       |            |       |             |
| Póliza      | (                             | Tomador     | 000      | od 🗘 I   | Productor  | 0 û         | •                  |               |              |       |            |       |             |
| Rama        | Todas                         |             |          | ~        | Estado To  | das 💙 F     | Fecha de Emisión 💙 | desde 2       | 7/07/2023 28 | hasta | 11/08/2023 | 28    |             |
| Póliza Nro  | o Estado                      | Rama        | Producto | r Toma   | dor Fec    | ha emisión  | Vigencia desde     | Vigencia hast | a Moneda     | Prima | Premio     | Saldo | Descripción |
|             |                               |             |          |          |            |             |                    |               |              |       |            |       |             |

## 8. Se despliega el listado de las pólizas:

| Ber       | Beneficio<br>Personas SEGURAS |                                 |           |                    |                                         |               |                |                |        |         |        |        |                  |
|-----------|-------------------------------|---------------------------------|-----------|--------------------|-----------------------------------------|---------------|----------------|----------------|--------|---------|--------|--------|------------------|
| otizadore | s ti                          | idosos Solicitudes              | Pólizas   | Cobranza           | Siniestros Productores                  | Pedidos a P   | roducción R    | enovaciones    |        |         |        |        |                  |
| ólizas    |                               |                                 |           |                    |                                         |               |                |                |        |         |        |        |                  |
| Ritos     | 0)<br>DENTES P                | Torrador [ c] 🗘<br>BRSONALES 👽] | Productor | o]<br>hai 🌱] (Rech | a de Brissón 👻 🛛 deste 🔽 1709           | (222) 🆀 heeta | 01/06/2022]    | Ŧ              |        |         |        |        |                  |
| Roa Neu   | Estado                        | Rama                            | Productor |                    | Tonador                                 | Fecha emisión | Vigencia desde | Vigencia hasta | Moneda | Printe  | Prenis | Saldu  | Descripción      |
| 655870    | Envite                        | ACCIDENTES PERSONALES           | X000000   | XXX                | X000000000                              | 30/05/2023    | 25/06/2023     | 25/06/2024     | 5      | 509.42  | 622.01 | 622.01 | IRLIEGA CONVENIO |
| \$35869   | Destida                       | ACCIDENTES PERSONALES           | 30000000  | 00000K             | 000000000000000000000000000000000000000 | 30/05/2023    | 30/06/2023     | 30/06/2024     | 5      | \$09.42 | 622,01 | 632.05 | INLEBA CONVENDO  |
| 405848    | Entital                       | ACCIDENTES PERSONALES           | 20000000  | XXX                | 000000000000000000000000000000000000000 | 30/05/2023    | 25/06/2023     | 25/06/2024     | 1      | \$09.42 | 622,01 | 622,01 | PRUEBA CONVENIO  |
| 455865    | Emilda.                       | ACCIDENTES PERSONALES           | 100000000 | 200000K            | X00000000000000000000000                | 30/05/2023    | 35/06/2523     | 10/06/2024     | 5      | \$09.42 | 622,01 | 622,01 | PRUEBA CONVENIO  |
| -         | E-mile                        | ACCENTES DERICINALES            | 1000000   | ov.                | ********                                | 26/06/2023    | 10/06/3023     | 15/54/2004     |        | \$29.42 | 622.01 | 622.81 | INLINA COMMINCO  |

### 9. Seleccionar la póliza:

| Beneficio<br>Personal SEGURAS |                                                             |                                                                                                    |                                                                                                    |                                                                                                    |                                                                                     |                                                                                       |                                                                       |                            |                                               |                                                |                                              |                                                                     |
|-------------------------------|-------------------------------------------------------------|----------------------------------------------------------------------------------------------------|----------------------------------------------------------------------------------------------------|----------------------------------------------------------------------------------------------------|-------------------------------------------------------------------------------------|---------------------------------------------------------------------------------------|-----------------------------------------------------------------------|----------------------------|-----------------------------------------------|------------------------------------------------|----------------------------------------------|---------------------------------------------------------------------|
| otizadore                     | s End                                                       | losos Solicitudes                                                                                                    | Pókras Cobranza                                                                                                    | Siniestros Productore                                                                                                    | s Pedidos a                                                                         | Producción                                                                            | Renovaciones                                                          |                            |                                               |                                                |                                              |                                                                     |
| Pólizas                       |                                                             |                                                                                                    |                                                                                                    |                                                                                                    |                                                                                     |                                                                                       |                                                                       |                            |                                               |                                                |                                              |                                                                     |
| and and                       |                                                             |                                                                                                    |                                                                                                    |                                                                                                    |                                                                                     |                                                                                       |                                                                       |                            |                                               |                                                |                                              |                                                                     |
| Rava AC                       | CERTIFIC I                                                  | nescovelas v                                                                                                    | Finisher (                                                                                                    | da da fermini V) da da                                                                                                    | ana 🖀 kata                                                                          | (196-2022)                                                                            | Tarris hats                                                           | Manada                     | Dire                                          | here.                                          | Set:                                         | Description                                                         |
| Rama ACC                      | COMPANY I                                                   | Inna ACCEDITE RESOLUE                                                                                                    | Podučtv (<br>Podučtv<br>Robilov                                                                                                    | (V<br>chi de Frenzie, V) deales (252)<br>Terrester<br>X000000000000000000000000000000000000                                                                                                    | ana arana<br>Ada arana<br>Mata arana                                                | OL/OC/2023                                                                            | Tigentis hards                                                        | Hereda .                   | Preva<br>100.42                               | Frank Killer                                   | 5455                                         | Description<br>BILIEBA COM/END                                      |
| Rama ACC                      | CERTIFIC I                                                  | Inna<br>ACCENTS RESONALS<br>ACCENTS RESONALS                                                                                                    | Productor W [ for<br>Productor<br>Resolution<br>Resolution<br>Resol | the de livester with deals []                                                                                                    | Tata arasis<br>Neta arasis<br>Neta 2021                                             | Vigerala Anala<br>20190/2023<br>20190/2023<br>20190/2023                              | Toporto Facto<br>2016/2024<br>10/0/2024                               | Foreda<br>8                | Press<br>100.42<br>519.42                     | Franki<br>AZLAN<br>AZLAN                       | Salas<br>KELAS<br>AUZAS                      | Description<br>Multian COM/ENI<br>Multian COM/ENI                   |
| Rama ACC                      | Danie<br>Danie<br>Danie<br>Danie<br>Danie<br>Danie<br>Danie | International International In | Periodic Investigation         Periodic Investigation         Periodic Investigation           Periodication         ADDRESS CONSTRUCT         SECONDECONSTRUCT           SECONDECONDECONSTRUCT         SECONDECONSTRUCT         SECONDECONSTRUCT           SECONDECONSTRUCT         SECONDECONSTRUCT         SECONDECONSTRUCT                                                                                                    | terativ V data                                                                                                    | Anto article<br>Anto article<br>Materials<br>Materials<br>Materials<br>Materials    | 01/06/2022)<br>Vigerata Anala<br>28/06/2023<br>13/06/2023<br>29/06/2023               | Topercon Faulto<br>2016/20204<br>2016/20204<br>2019/20204             | Namada<br>1<br>1           | Preva<br>100.42<br>100.42<br>500.42           | Para<br>Allan<br>Allan<br>Allan                | 5485<br>822.05<br>622.05<br>622.05           | Description<br>BRUEEK CORVEN<br>IMUEEK CORVEN                       |
| Rama AC                       | Constant<br>Detado<br>Detado<br>Detado<br>Detado<br>Detado  | Record as a constraint of the constraint of the constraint of the constraint of the constraint of the constraint of the constraints in the constraints in the constraint of the constraints in the constraint of the constraints in the constraints in the constraint in the constraints in the constraints in the constraint | Madets         0           Balactic         Instructor         No           Productor         NO         NO           XXXXXXXXXXXXXXXXXXXXXXXXXXXXXXXXXXXX                                                                                                    | 1         •         •         •         •         •         •         •         •         •         •         •         •         •         •         •         •         •         •         •         •         •         •         •         •         •         •         •         •         •         •         •         •         •         •         •         •         •         •         •         •         •         •         •         •         •         •         •         •         •         •         •         •         •         •         •         •         •         •         •         •         •         •         •         •         •         •         •         •         •         •         •         •         •         •         •         •         •         •         •         •         •         •         •         •         •         •         •         •         •         •         •         •         •         •         •         •         •         •         •         •         •         •         •         •         •         • | Andra arranin<br>Media arranin<br>Media 2023<br>Note 2023<br>Note 2023<br>Note 2023 | 04/06/2023)<br>Vigerala Anala<br>26/06/2023<br>10/06/2023<br>25/06/2023<br>25/06/2023 | Tipencia harda<br>2018(2024<br>30/06/2024<br>25/96/2024<br>10/96/2024 | Harada<br>8<br>5<br>5<br>5 | Press<br>100.42<br>100.42<br>500.42<br>500.42 | Premis<br>422.00<br>622.01<br>622.01<br>522.01 | 5440<br>402.01<br>402.01<br>402.01<br>402.01 | Description<br>PRUEER CONVENT<br>INVERSI CONVENT<br>INVERSI CONVENT |

## **10.** Hacemos clic en ver detalle **9** :

| Ben        |           | CIO                   |                                         |                                         |               |                |                |              |          |         |                 |
|------------|-----------|-----------------------|-----------------------------------------|-----------------------------------------|---------------|----------------|----------------|--------------|----------|---------|-----------------|
| Cotizadore | s End     | osos Solicitudes      | Pólizas Cobranza                        | a Siniestros Productore                 | s Pedidos a   | Producción     | Renovaciones   |              |          |         |                 |
| Pólizas    |           |                       |                                         |                                         |               |                |                |              |          |         |                 |
| ۹. –       | -         | C                     |                                         |                                         |               |                |                |              |          |         |                 |
| Poliza     | 0         | Torador 0             | Productor                               | 0 🐨                                     |               |                |                |              |          |         |                 |
| Rama ACC   | 209/161   | esovus v              | Edala Evoldas 👻 Fr                      | echo de Erreixón 🖤 dezde 📰 🖓 🖄          | 2023 🌋 hada   | 01/06/2022     |                |              |          |         |                 |
| Poliza Nro | Dritedo   | Fame                  | Productor                               | Ternador                                | Fecha emisión | Vigencia deade | Vigencia hasta | Honeda Prima | Panio    | Seldo   | Deenlpddn       |
| 655679     | Driftine. | ACCEDENTES PERSONALES | 000000000000000000000000000000000000000 | X00000000000000000000000                | 36/05/3023    | 25/66/2623     | 25/06/2024     | 8 008.4      | 422,05   | 622,01  | PRUEEA CONVENSO |
| 655865     | Entris    | ACCEDENTES PERSONALES | X000000000000                           | X00000000000000000000000                | 30/05/2023    | 18/06/2023     | 38/06/2024     | 5 505.0      | 8 622.41 | 622.41  | INUESA CONVENIO |
| 655068     | Emilida   | ACCIDENTES PERSONALES | X0000000X                               | 100000000000000000000                   | 38/05/2023    | 25/04/2023     | 25/06/2824     | 5 509.4      | 822.00   | \$22,01 | PRUEBA CONVENIO |
| 655065     | Emilida   | ACCIDENTES PERSONALES | X00000000000X                           | 100000000000000000000000000000000000000 | 36/05/2023    | 30/06/2023     | 10/06/2824     | \$ 509.4     | 822.00   | 622.01  | PRUEBA CONVENCO |
| 655964     | Enilda    | ACCIDENTES PERSONALES | 300000000                               | 000000000000000000000000000000000000000 | 28/06/2023    | 30/06/2023     | 10/06/2824     | 8 509,4      | 622,06   | 632,01  | PRUEEA CONVENCO |

### **11.** Nos llevará a la siguiente página:

| BENEFICIO<br>S.A. Compañía de Seguros                                                                     | 0 0 0 0 0 |
|----------------------------------------------------------------------------------------------------|-----------|
| Cotizadores Endosos Solicitudes Pólizas Cobranza Siniestros Productores Pedidos a Producción Renovaciones |           |
| Pólizas                                                                                                   | < Pól     |
| 10 - ACCIDENTES PERSONALES Póliza Nº                                                                      |           |
| Detalle Endosos Asegurados Cuotas Y Pagos Siniestros                                                      |           |
| 6                                                                                                    |           |
| Catos Generales                                                                                           |           |
| AseguradoXXXXXX XXXXXX AseguradoXXXXXX XXXXXX                                                             |           |
| Documento D.N.I.XXXXXX Teléfono EmailXXXXX@XXXXXX Documento D.N.I.XXXXXXX Teléfono EmailXXXXX@XXXX.XX     |           |
| Domicilio XXXXX XXXX XXXX - MISIONES C/Postal 3364 Domicilio XXXXX XXXX - MISIONES C/Postal 3364          |           |
| Productor XXXXXXX XXXX Organizador XXXXXXX XXXX                                                           |           |
| r Póliza                                                                                                  |           |
| Plan AP XXXXXXX XXXX XXXXX XXXX Vigencia 04/07/2023 al 04/01/2024 Pase de C                               | Cartera   |
| Facturatión SEMESTRAL Emisión 04/07/2023                                                                  |           |

# **12.** Hacemos clic en la pestaña "<u>Cuotas y pagos</u>":

| ttradere Endozos Solicitude Polizas Cobranza Sinestros Productore Pedidos a Producción Renovaciones  Pólizas  10 - ACCIDENTES PERSONALES Poliza IP  Detaile Endozos A segurados Cuotas Y Pages Siniestros   Datos Generales  AseguradoXXXXXXXXXXXXXXXXXXXXXXXXXXXXXXXXXXXX                                                                                                    | S.A. Compañia de Seguros                                                                          | 6 G C C C                                           |
|----------------------------------------------------------------------------------------------------|---------------------------------------------------------------------------------------------------|-----------------------------------------------------|
| Pólizas  IO - ACCIDENTES PERSONALES Paiza NO  Detalle Endosos Acegurados Contas Y Pages Simiestros  Datos Generales  Acegurado XXXXX XXXXX  Documento D.N.I. XXXXXX Teléfono Email XXXX@XXXXXX  Documento D.N.I. XXXXXX Teléfono Email XXXX@XXXXXX  Documento D.N.I. XXXXXXXXXXXX  Documento D.N.I. XXXXXXXXXXXXX  Productor XXXXXXXXXXXXXXXXXX  Productor XXXXXXXXXXXXXXXXXXXXXXXXXXXXXX  Productor XXXXXXXXXXXXXXXXXXXXXXXXXXXXXXXXXX  Poster XXXXXXXXXXXXXXXXXXXXXXXXXXXXXXXXXXXX                                                                                                    | Cotizadores Endosos Solicitudes Pólizas Cobranza Siniestros Productores Pedidos a Producción Reno | waciones                                            |
| 10 - ACCIDENTES PERSONALES Paiza 10  Total Regurado XXXXX XXXXX  Decumento D.N.I.XXXXXX Teléfono Email XXXX@XXXXXX  Documento D.N.I.XXXXXX Teléfono Email XXXX@XXXXXX  Documento D.N.I.XXXXXX Teléfono Email XXXX@XXXXXX  Documento D.N.I.XXXXXXX Teléfono Email XXXX@XXXXXX  Documento D.N.I.XXXXXXXXXXXXXXXXXXXXXXXXXXXX  Documento D.N.I.XXXXXXXXXXXXXXXXXXXXXXXXXXXXX  Documento D.N.I.XXXXXXXXXXXXXXXXXXXXXXXXXXXXXXXXXX                                                                                                    | Pólizas                                                                                           | < Pól                                               |
| Detaile       Endosos       Asegurados       Cuotas Y Pagos       Siniestros         Datos Generales       AseguradoXXXXXX XXXXX       AseguradoXXXXXX XXXXX       Documento D.N.I.XXXXXX Teléfono Email XXXX@XXXXXXX       Documento D.N.I.XXXXXXXXX       Documento D.N.I.XXXXXXXXXXXXXXXXXXXXXXXXXXXXXXXXXX                                                                                                    | 10 - ACCIDENTES PERSONALES Póliza Nº                                                              |                                                     |
| Datos Generales     AseguradoXXXXX XXXXX     AseguradoXXXXXX XXXXX       Documento D.N.I. XXXXXX Teléfono Email XXXXQQXXXXXX     Documento D.N.I. XXXXXX Teléfono Email XXXXQQXXXXXX       Domicilio XXXXX XXXX XXXX     - MISIONES C/Postal 3364     Domicilio XXXXX XXXX       Productor XXXXXX XXXX     - MISIONES C/Postal 3364     Domicilio XXXXX XXXX       Productor XXXXXXXXXXXXXX     - MISIONES C/Postal 3364     Organizadoi XXXXXXXXXXXXXXXXXXXXXXXX       Prifiza     - Plan     AP XXXXXXXXXXXXXXXXXXXXXXXXXXXXXXXXXXXX                                                                                                    | Detalle Endosos Asegurados Cuotas Y Pagos Siniestros                                              |                                                     |
| Datos Generales         Asegurado XXXXX XXXXX         Asegurado XXXXX XXXXX           Documento D.N.I.XXXXXX Teléfono Email XXXX@XXXXXX         Documento D.N.I.XXXXXX Teléfono Email XXXX@XXXXXXX           Demicilio XXXXX XXXXX         - MISIONES (/Postal 3364         Documento D.N.I.XXXXXXXX           Demicilio XXXXX XXXXX         - MISIONES (/Postal 3364         Documento D.N.I.XXXXXXXXXX           Demicilio XXXXX XXXXX         - MISIONES (/Postal 3364         Documento D.N.I.XXXXXXXXXXXXXXXXXXXXXXXXXXXXXXXXXX                                                                                                    | 6                                                                                                 |                                                     |
| AseguradoXXXXXX XXXXXX<br>Documento D.N.I.XXXXXX Teléfono Email XXXX@XXXXXX<br>Domicalio XXXXX XXXX Teléfono Email XXXX@XXXXXXX<br>Domicalio XXXXX XXXX - MISIONES C/Postal 3364<br>Productor XXXXXXXXXXXXXXXXXXXXXXXXXXXXXXXXXXXX                                                                                                    | Datos Generales                                                                                   |                                                     |
| Documento     D.N.I. XXXXXXX     Teléfono     Email XXXX@XXXXXXXX       Domicilio     XXXXX     AMISIONES     C/Postal     3364       Dronicilio     XXXXXXXXXXXXXXXXXXXXXXXXXXXXXXXXXXXX                                                                                                    | Asegurado XXXXXX XXXXXX                                                                           | AseguradoXXXXXX XXXXXX                              |
| Domicilio     XXXXX XXXX     - MISIONES     C/Postal     3364       Productor     XXXXX XXXX     - MISIONES     C/Postal     3364       Productor     XXXXXXXXXXXXXXXXXXXXXXXXXXXXXXXXXXXX                                                                                                    | Documento D.N.I.XXXXXX Teléfono EmailXXXXX@XXXX.XX                                                | Documento D.N.I.XXXXXX Teléfono Email XXXXX@XXXX.XX |
| Productor XXXXXX XXXX Organizadoi XXXXXXX XXXX<br>Poliza Plan AP XXXXXXX XXXX XXXX XXXX Vigencia 04/07/2023 al 04/01/2024 Pese de Cartera Paturación SEMESTRAL Emisión 04/07/2023                                                                                                    | Domicilio XXXXX XXXX XXXX - MISIONES C/Postal 3364                                                | Domicilio XXXXX XXXX - MISIONES C/Postal 3364       |
| Poliza         Plan         AP         XXXXXXX XXXX         XXXXXX XXXX         Pase de Cartera         Pase de Cartera           Plan         AP         XXXXXXX XXXX         XXXXXX XXXX         Pase de Cartera         Emission 04/07/2023         al 04/01/2024         Pase de Cartera         Emission 04/07/2023         Pase de Cartera         Emission 04/07/2023         P | Productor XXXXXXX XXXX                                                                            | Organizador XXXXXXX XXXX                            |
| Plan         AP'XXXXXXXXXXXXXXXXXXXXXXXXXXXXXXXXXXXX                                                                                                    | Póliza                                                                                            |                                                     |
| Paturación SEMESTRAL Emisión 04/07/2023                                                                                                    | Plan AP XXXXXX XXXX XXXXX XXXXX XXXX                                                              | Vigencia 04/07/2023 al 04/01/2024 Pase de Cartera   |
|                                                                                                    | Facturación SEMESTRAL                                                                             | Emisión 04/07/2023                                  |

### **13.** Descargamos el certificado de pago, haciendo clic en el botón "<u>certificados</u>

#### de Pagos":

| BENEFICIO<br>S.A. Compañia de Seguros                                                                                                    |       |
|----------------------------------------------------------------------------------------------------|-------|
| Cotizadores Endosos Solicitudes Pólizas Cobranza Siniestros Productores Pedidos a Producción Renovaciones                                             |       |
| Pólizas                                                                                                    |       |
| 10 - ACCIDENTES PERSONALES Póliza Nº                                                                                                    |       |
| Detalle Endosos Asegurados Cuotas y Pagos Siniestros                                                                                                  |       |
| ertificado de pago                                                                                                    |       |
| Operación Todos 🗸 Todos V Endoso 0 Cuota 0 Vencimiento: desde // 20 hasta // 20                                                                       |       |
| ToLPrima 7.280,74 ToLPremio 8.999,00 ToLCobrado 1.799,80 ToLAplic.Pend. 0,00 ToLSaldo 7.199,20 ToLSaldo Vdo. 0,00 F.U.P 05/07/2023 ToLPart.Pend. 0,00 |       |
| Endoso ID Tipo Subtipo Cuota Vencimiento Importe Saldo Pagado Motivo de Rechazo Planillas Pendi                                                       | entes |
| 0 0 EMISION GENERAL 1 09/07/2023 1.799,80 0,00 1.799,80 -//                                                                                           |       |

**14.** Podemos descargar el <u>Certificado de Pago</u>:

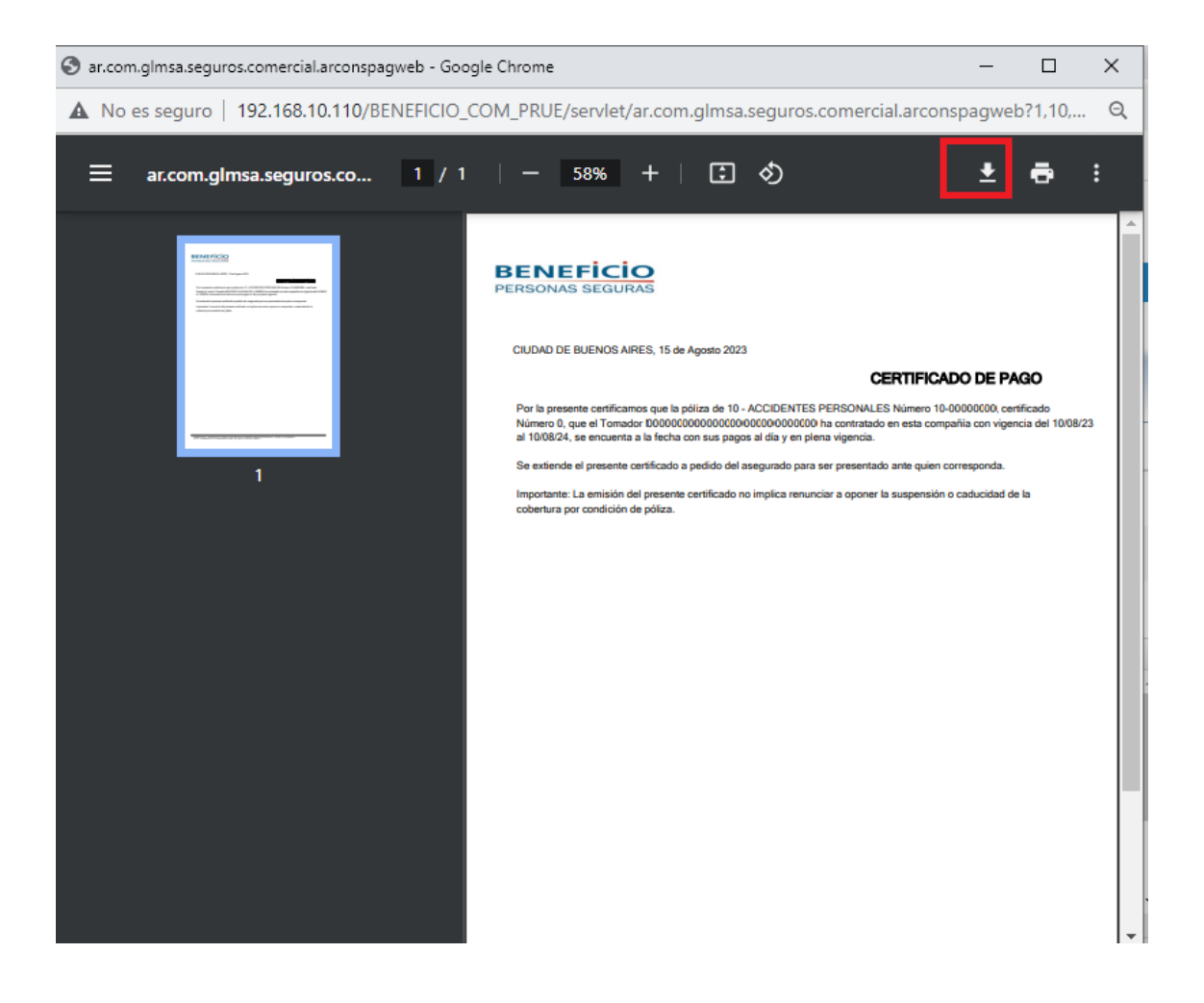